# wattbike

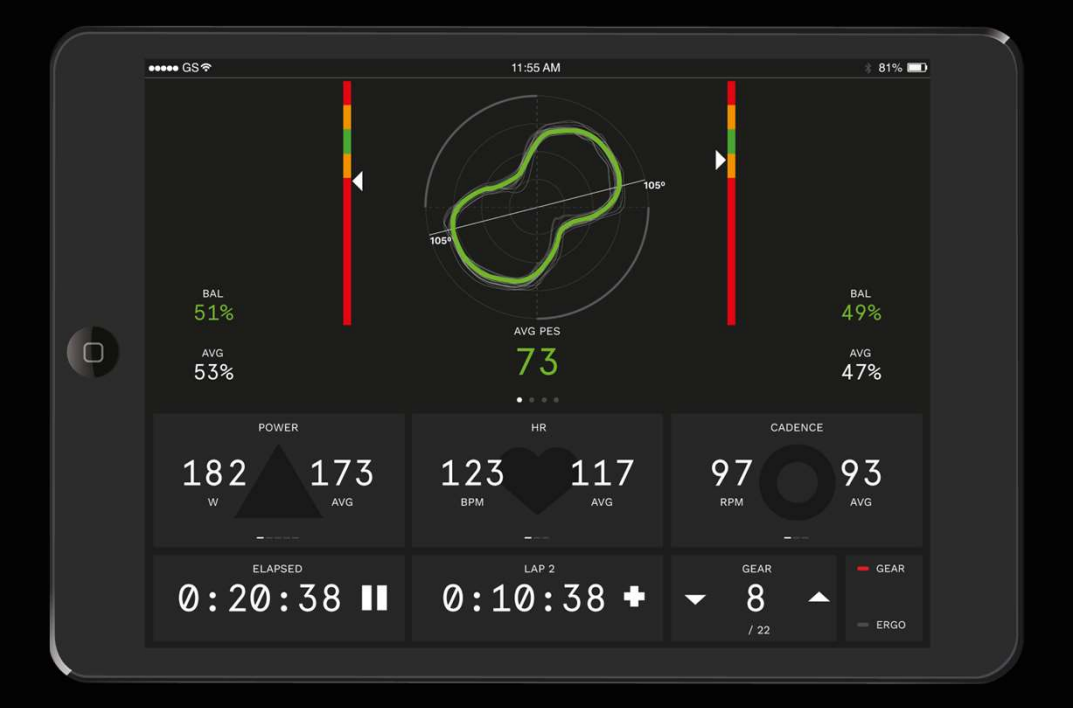

### Wattbike Hub アカウント登録マニュアル

Чub

Wattbike

1

#### Part 1 Sign Up

12:54

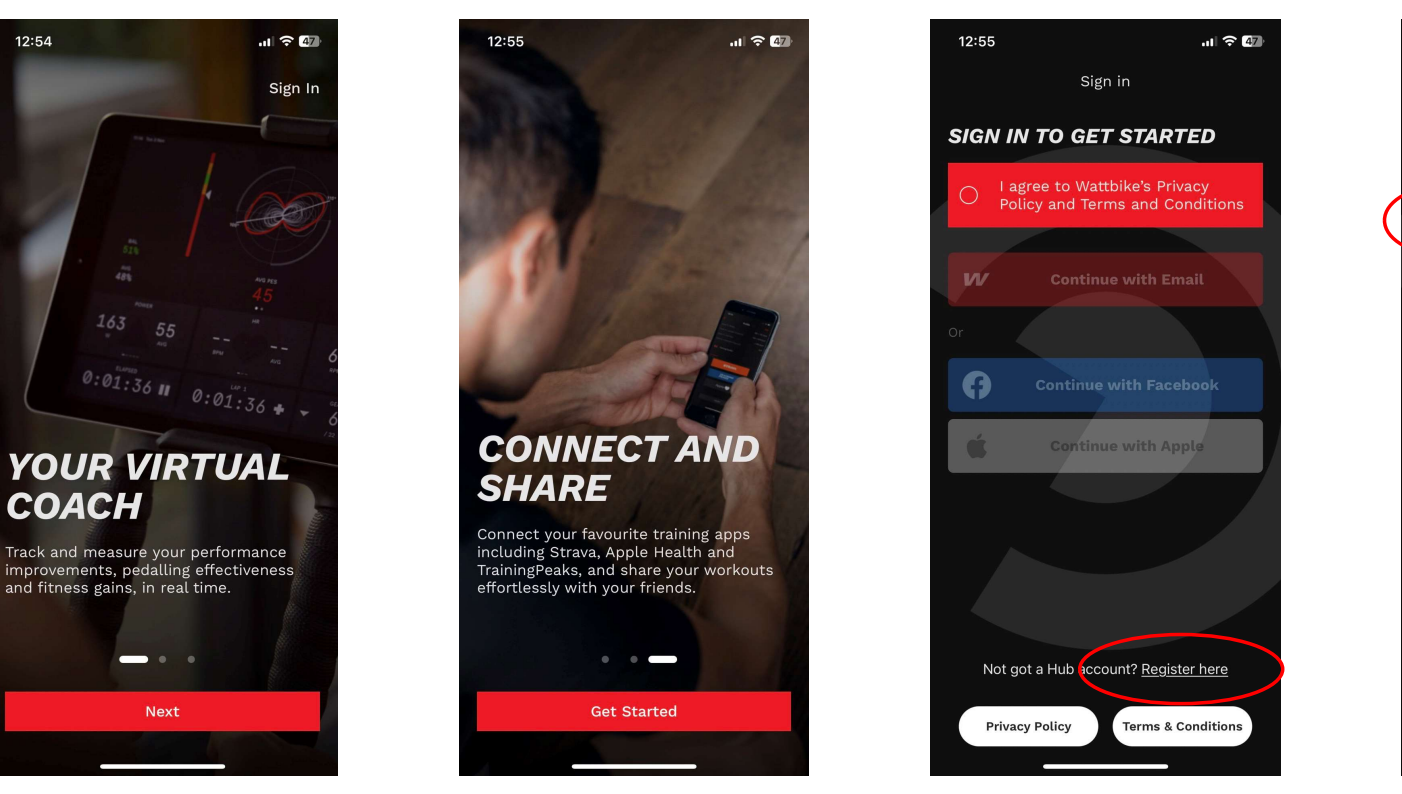

NEXTをタップ。

Get Startedをタップ。

Hubアカウントを未作成の方は、 Register hereをタップ。

.ul 🗢 🖅 12:56 Register **REGISTER FOR A HUB** ACCOUNT I agree to Wattbike's Privacy Policy and Terms and Conditions  $\oslash$ **Register with Email** w Or A **Continue with Facebook** ć Sign up with Apple Already have an account? Sign in Privacy Policy Terms & Conditions

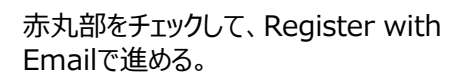

#### **Part 1** Sign Up

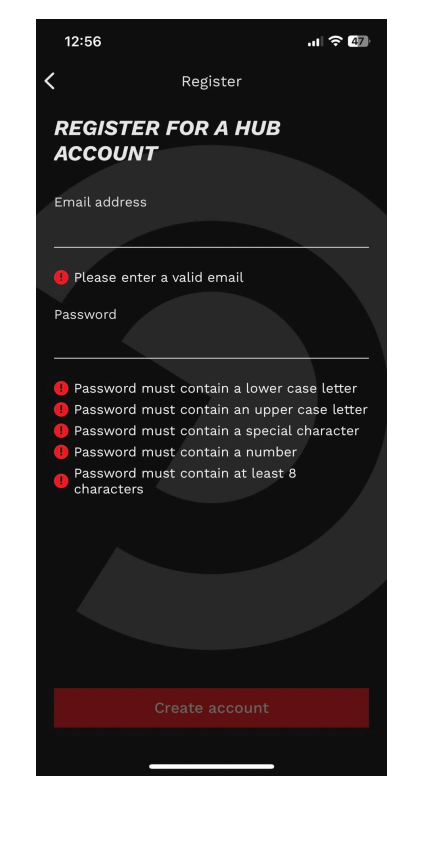

Emailアドレスとパスワードを入力 ※パスワードには、英大文字、英小文字、 数字、特殊記号を組み合わせる必要が あります。 例) @Watt1111

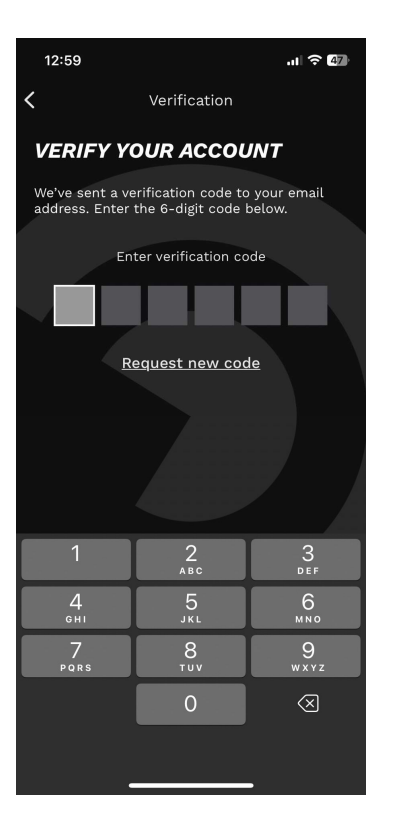

認証コードがメールアドレスに 届くので入力。

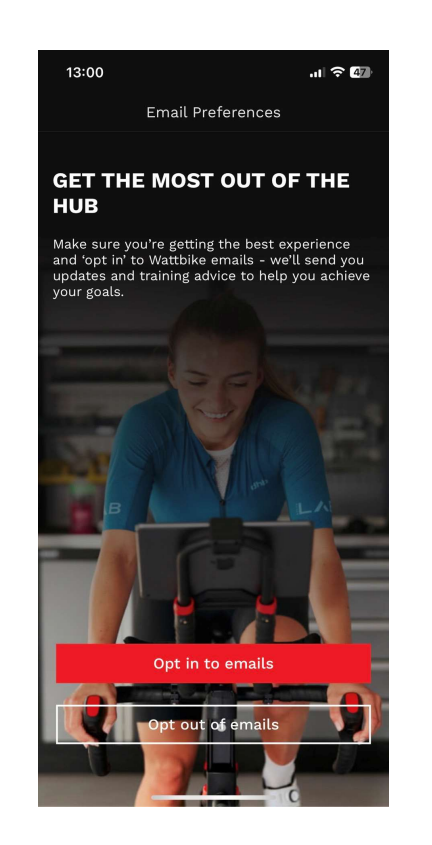

Wattbike社からの更新情報を受け取 る方は、Opt in to emailsを選択。 不要な方は、Opt out of emailsを 選択。

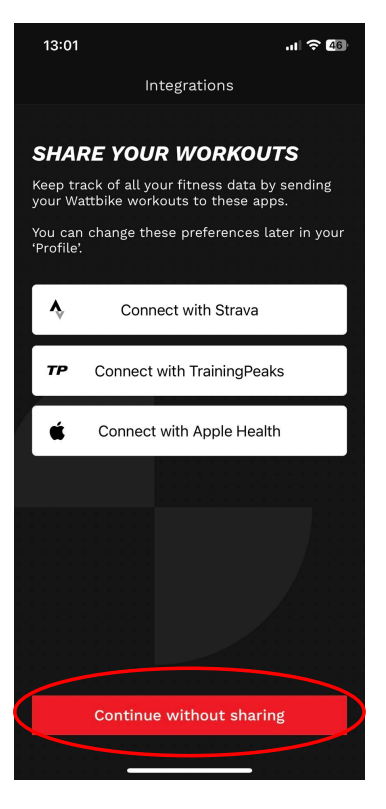

他のアプリと連携させる場合は、 選択をする。 連携をさせない場合は、赤丸部を タップして進める。

#### Part 2 About you

| 13:02                                                                                                    | ull 🕤 40 |    |   |
|----------------------------------------------------------------------------------------------------|----------|----|---|
| About You<br>WHAT IS YOUR NAME?<br>This information will help us improve your Hub<br>experience such as personalising workouts &<br>tests. |          |    |   |
|                                                                                                    |          |    |   |
|                                                                                                    |          | 太郎 | ¢ |
| Last name                                                                                                    |          |    |   |
|                                                                                                    |          |    |   |
|                                                                                                    |          |    |   |
|                                                                                                    |          |    |   |
|                                                                                                    |          |    |   |
|                                                                                                    |          |    |   |
|                                                                                                    |          |    |   |
|                                                                                                    |          |    |   |
|                                                                                                    |          |    |   |
|                                                                                                    |          |    |   |
|                                                                                                    |          |    |   |
|                                                                                                    |          |    |   |
|                                                                                                    | Continuo |    |   |
| C                                                                                                    | onunue   |    |   |

ご自身の名前を入力。 ※日本語での入力可能。

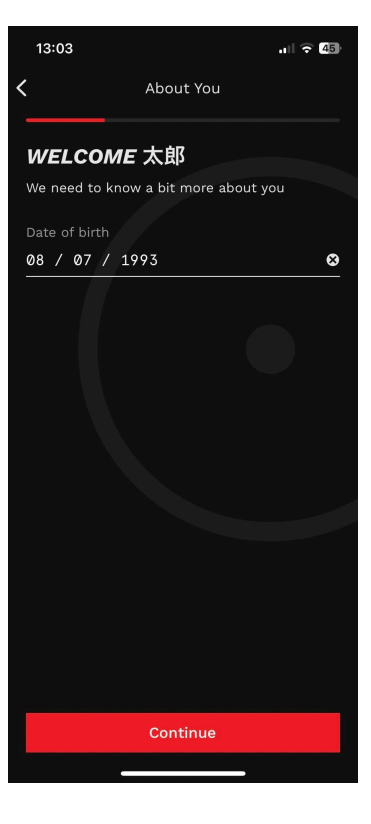

生年月日を入力。

※日付/月/西暦

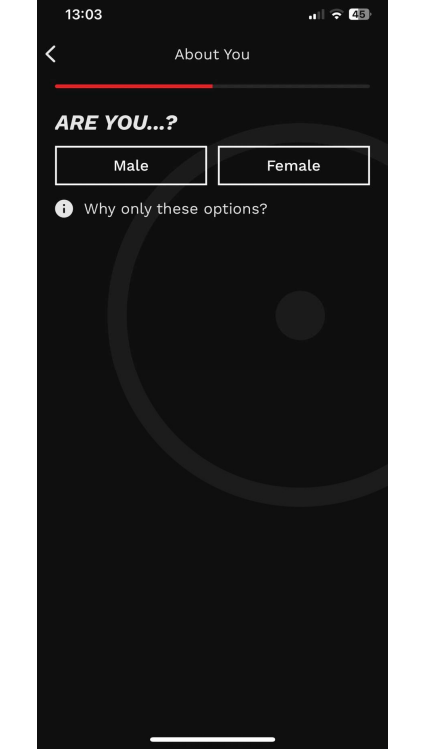

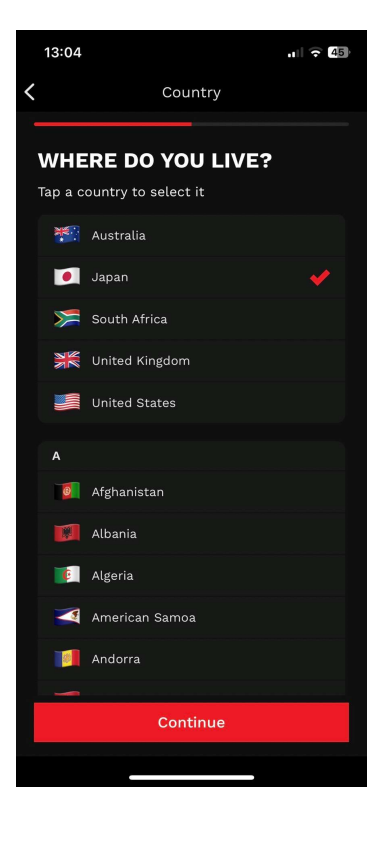

性別を選択。 ※Male 男性、Female 女性

居住地を選択。

## 4

#### Part 2 About you

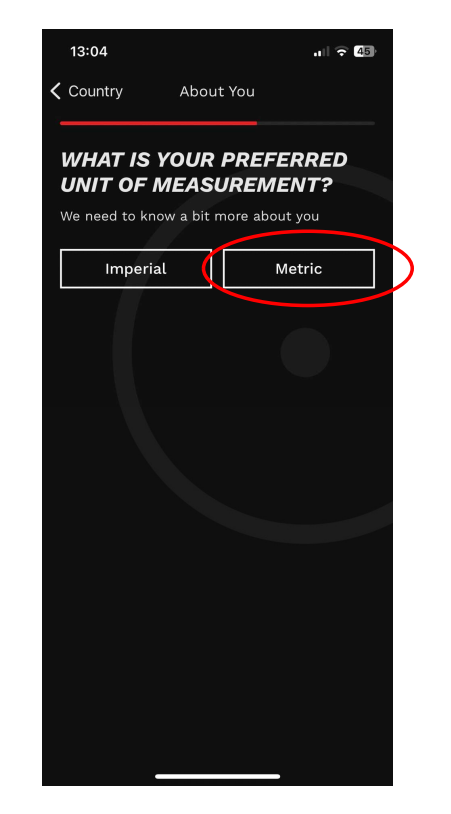

Metricを選択。

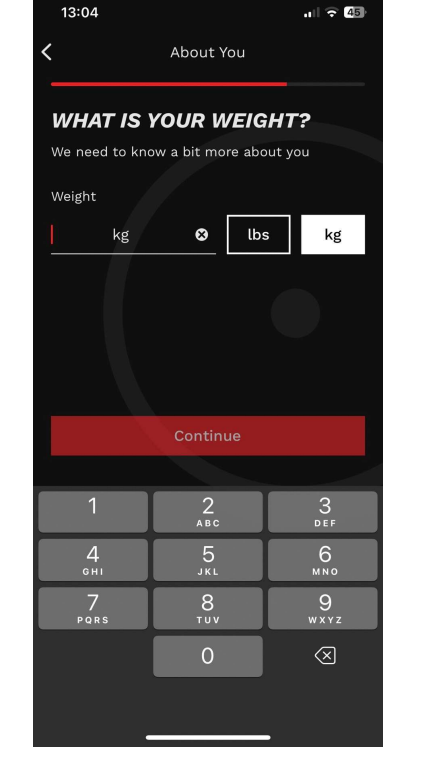

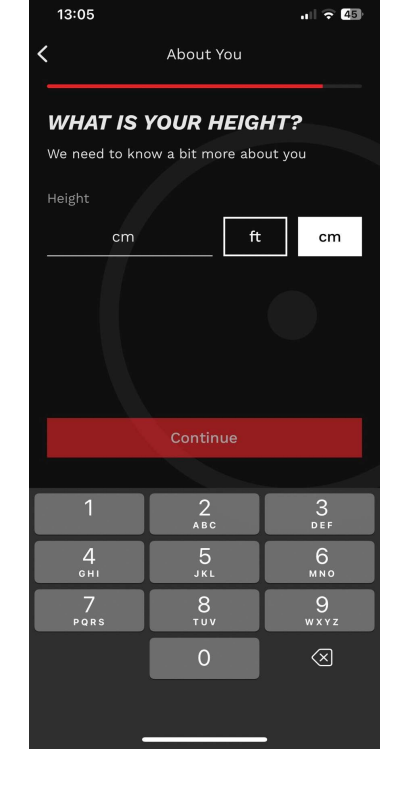

体重を入力。

身長を入力。

#### Part 3 Your Training

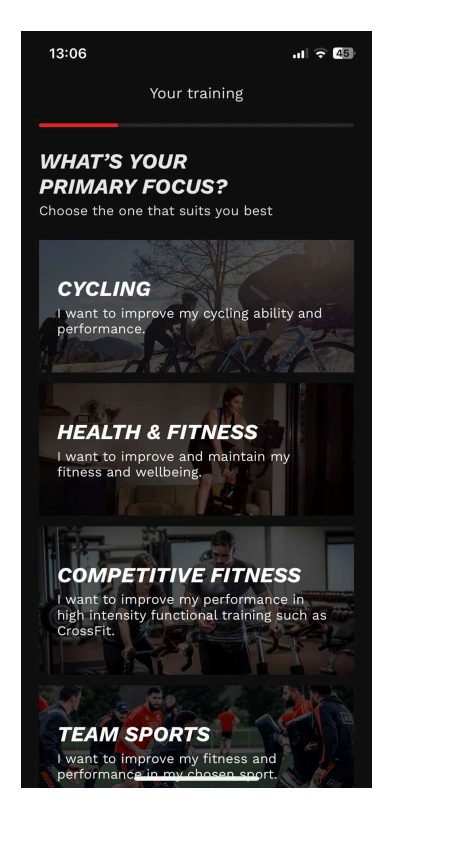

トレーニングの目的を選択して ください。 (サイクリング、一般フィットネス、 競技スポーツ、チームスポーツ、オフ フィートトレーニング、リハビリ、その他)

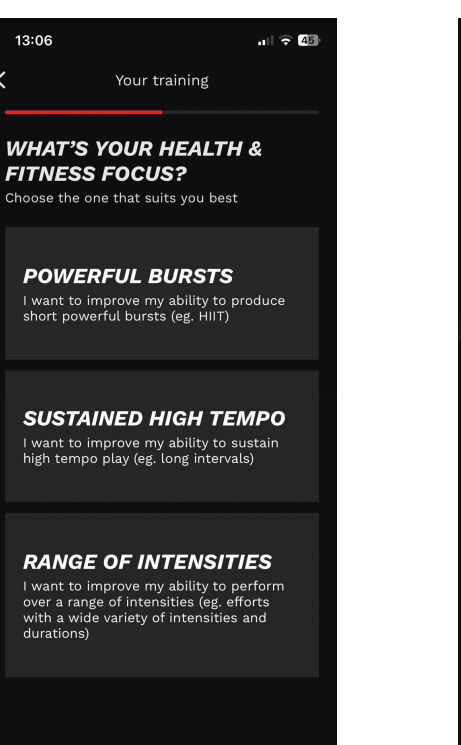

注力していきたいトレーニング を選択。 瞬発系、持久系…

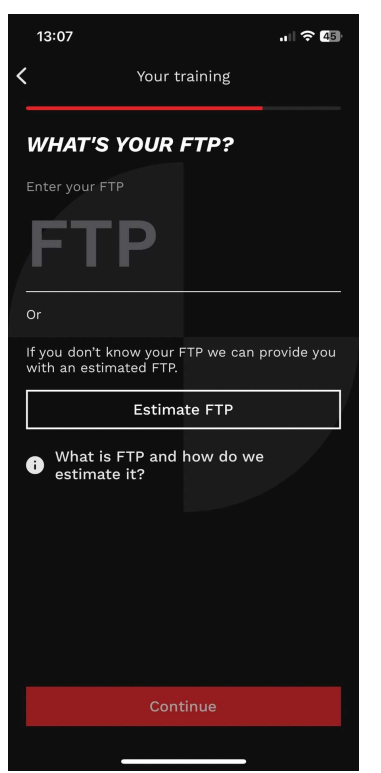

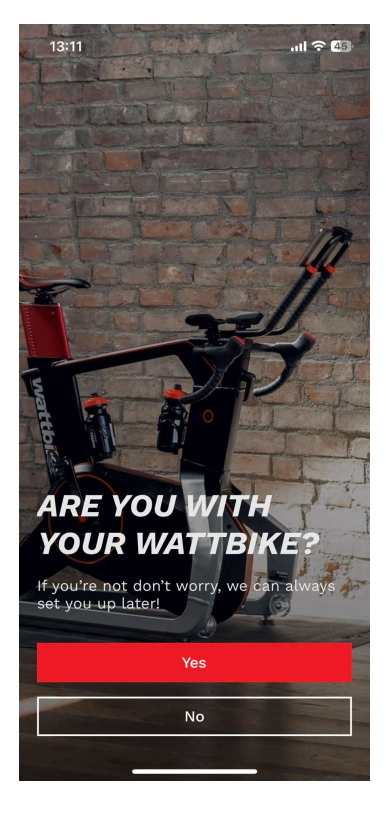

FTPを入力。 FTPが不明の場合は、100と入力。 Hubアプリに内蔵されているRampテス ト、20分テストetcを行うことで実際の 数値に更新されます。 ※FTP:1時間出力可能なパワー

既にワットバイクがお近くにある場合は、 YESを選択。 無い方はNoを選択。

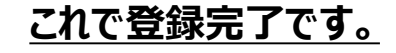